# PRIMEQUEST 3000 シリーズ

Emulex(Broadcom)製

デュアルチャネル コンバージド・ネットワーク・アダプタ(10Gbps)

デュアルチャネル LAN カード(10GBASE)

デュアルチャネル LAN カード(10GBASE-T)

# ファームウェアアップデート手順書

v12.0.1178.0

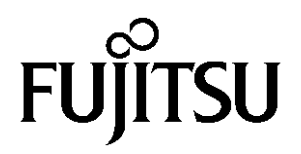

# ●目次

| 1. | 本書について                   | 3 |
|----|--------------------------|---|
| 2. | 必要な部材                    | 3 |
| 3. | 対象製品                     | 3 |
| 4. | 対象ファームウェアおよびファームウェアの修正内容 | 3 |
| 5. | 注意事項                     | 3 |
| 6. | 対象カードのファームウェア版数確認        | 5 |
| 7. | 対象カードのファームウェア版数アップデートと確認 | 9 |

## 1. <u>本書について</u>

本書は、コンバージド・ネットワーク・アダプタおよびデュアルチャネル LAN カードの作業手順について記載しています。 本書に従い作業をお願い致します。 ・ファームウェア版数の確認方法

・ファームウェアアップデート方法

#### 2. <u>必要な部材</u>

#### 以下の部材をあらかじめ準備し、作業前に不足が無いことを確認してください。

| 項 | 用意するもの           | 備考                                        |
|---|------------------|-------------------------------------------|
| 1 | ファームウェアアップデート手順書 | 本書                                        |
|   |                  | 『CA92344-4622-01.pdf』                     |
| 2 | ファームウェアアップデートツール | ISO イメージ                                  |
|   | (対象製品の 1,2 項用)   | 『PQ-Bdm-CNA-TOOL-V12011780.iso』           |
| 3 | ファームウェアアップデートツール | ISO イメージ                                  |
|   | (対象製品の3項用)       | PQ-Bdm-10GT-TOOL-V12011780.isoPQ-Bdm-10G- |
|   |                  | T-TOOL-V12011780.iso                      |

### 3. <u>対象製品</u>

| 項 | 品名                                  | 型名           | カード名称        |
|---|-------------------------------------|--------------|--------------|
| 1 | デュアルチャネル コンバージド・ネットワーク・アダプタ(10Gbps) | MC-0JCEL1/L2 | OCe14102-U   |
| 2 | デュアルチャネル LAN カード(10GBASE)           | MC-0JXEN1/N2 | Oce14102-NX  |
| 3 | デュアルチャネル LAN カード(10GBASE-T)         | MC-0JXEM1/M2 | Oce14102B-NT |

# 4. 対象ファームウェアおよびファームウェアの修正内容

| 提供時期   | ファームウェア版数    | 修正内容                                                                                                    |
|--------|--------------|----------------------------------------------------------------------------------------------------|
| 2017/6 | 11.2.1194.10 | ・初回出荷                                                                                                    |
| 2018/2 | 11.2.1194.23 | <ul> <li>・iSCSI イニシエータ構成で VIOM Profile を割り当てるとデフォルトゲートウェイ設定できない不具合を修正。</li> <li>・PXE Boot を Enable に設定後に、Legacy BIOS モードでリブートできない不具合を修正。</li> <li>・接続先のネットワークスイッチでリブートが発生した際、ポートがリンクダウンしたままになる不具合を修正。</li> <li>・RDMA IO を実行すると、RoCE サーバのインターフェースがダウンする不具合を修正。</li> </ul> |
| 2018/9 | 11.2.1194.36 | ・UEFI モードの iSCSI Personality にて仮想の iSCSI ターゲットを構成で<br>きない不具合を修正。<br>・UEFI モードにて iSCSI パラメタを設定するとデフォルト値に戻る場<br>合がある不具合を修正。<br>・サーバ搭載時、カードが認識しない場合がある不具合を修正。                                                                                                    |
| 2021/6 | 12.0.1178.0  | ・マイナーバグ等の不具合を修正。                                                                                                    |

#### 5. <u>注意事項</u>

#### 作業中の予期せぬ電源切断およびリセット等の禁止

ファームウェアアップデート中に予期せぬ電源切断やリセット等を行うと、各カードが動作しなくなることがあります。 <u>手順の中で明記されているタイミング以外での電源の切断および</u> システムリセットは、絶対に行わないでください。

#### 作業概要と作業時間(兼チェックシート)

ファームウェアのアップデートに必要な事前準備および更新作業手順のフローです。 ファームウェアアップデート作業時間 : 25分 + PCI カード1枚あたり約2分 + 起動2回分(15分) 例:64GBメモリ搭載時、起動2回分は約15分、起動3回分は約22分 アップデート時間は同パーティション上の搭載分が必要となるため、2枚搭載の場合は2分x2=4分となる

ご使用のシステム毎に必要な所要時間を考慮の上、作業時間をお見積りください。

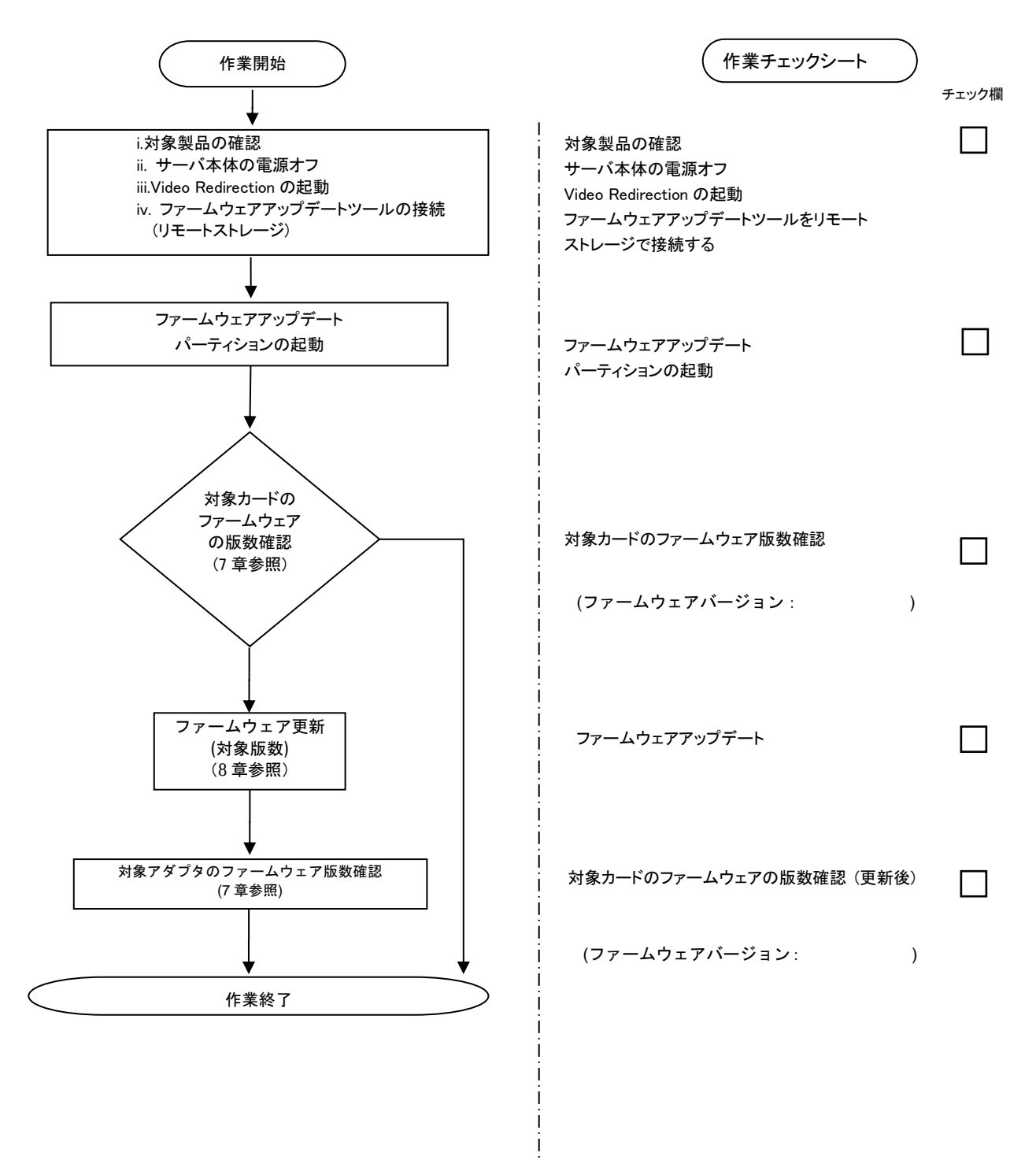

### 6. 対象カードのファームウェア版数確認

- (1) アップデート対象カードを搭載したパーティションの電源を切断します。
- (2) [ビデオリダイレクション]画面の[Media]メニューから[Virtual Media Wizard...]を選択し、Virtual Media からアップデート ツール(ISO イメージ)を認識させます。
- (3) アップデート対象カードを搭載したパーティションの電源を投入します。 WEB-III の[Partition]→[Power Control]→[対象パーティション]→[Power ON]および[Force boot into EFL Boot]

| WEB-UI $\mathcal{O}$ [Partition] $\rightarrow$ [Power Control] – | 対象パーティション]→[Powe | er ONJおよひ[Force | boot into EFI Boot |
|------------------------------------------------------------------|------------------|-----------------|--------------------|
| Manager]を選択し、[Apply]ボタンをクリック                                     | ます。              |                 |                    |

| FUJTSU<br>System Partition User Admin<br>>Partition >Power Control                                                   | Model<br>Part N<br>Serial<br>Status:<br>istration | :<br>umbe<br>Numb<br>:<br><u>Net</u> | r:<br>ver:<br>work Configuration | PRIMEQU<br><u>Normal</u><br>on <u>Maintenan</u> | UEST 3800E<br><u>ce</u> |                        |                                        | Active:MMB#0 |
|----------------------------------------------------------------------------------------------------|---------------------------------------------------|--------------------------------------|----------------------------------|-------------------------------------------------|-------------------------|------------------------|----------------------------------------|--------------|
| Power Control     Schedule     Console Redirection Setup     Partition Configuration     Extended Socket Configurati | P<br>Sel                                          | <b>OW</b>                            | er Control<br>Power Control op   | ption for one of                                | r more partitions, t    | then click the Apply b | utton to take effect.                  | Refresh Help |
| <ul> <li>Reserved SB Configuration</li> <li>Power Management Setup</li> </ul>                                        |                                                   | # P#                                 | Partition Name                   | Power Status                                    | System Progress         | Power Control          | Force Power Off Delay<br>Boot Selector |              |
| elcM Setup Partition#0 Partition#1                                                                                   |                                                   | 0 -                                  | PI-RDMA0                         | Standby                                         | Power Off               | Power On 🗸             | Force boot into EFI Boot Manager V     |              |
| Partition#2     Partition#3                                                                                          |                                                   | 1 -                                  | P0-RDMA0                         | Standby                                         | Power Off               | (Not specified)        | □ min min Vo Override V                |              |
|                                                                                                    |                                                   | 2 -                                  | Ph-RDMAN                         | Standby                                         | Power Off               | (Not specified)        | □ 1 min<br>No Override ✓               |              |
|                                                                                                    |                                                   | 3 -                                  | PO-REMAN                         | Standby                                         | Power Off               | (Not specified)        | □ 1 min<br>No Override ✓               |              |
|                                                                                                    |                                                   |                                      |                                  |                                                 |                         |                        |                                        | ~            |
| < >                                                                                                    |                                                   |                                      |                                  |                                                 |                         | Apply Cancel           |                                        | $\hat{}$     |

(4) Video Redirection 上の Boot メニューが起動したら[Boot Override]を選択し<Enter>キーを押します。

| Information    | Configuration  | Security | Boot | Exit | <f1:help></f1:help> |
|----------------|----------------|----------|------|------|---------------------|
| Commit sett    | ings and Exit  |          |      |      |                     |
| Discard set    | tings and Exit |          |      |      |                     |
| Restore Defa   | aults          |          |      |      |                     |
| Save as User   | r Defaults     |          |      |      |                     |
| Restore Use    | r Defaults     |          |      |      |                     |
| ▶ Boot Overria | le             |          |      |      |                     |

(5) アップデートツール(iso image)をリモートストレージ接続したドライブを選択し<Enter>キーを押します。

| Information Configuration Security                                                                                                    | ) Boot                                                                                                    | Exit                                               | <f1:help></f1:help> |
|----------------------------------------------------------------------------------------------------|----------------------------------------------------------------------------------------------------|----------------------------------------------------|---------------------|
| Boot Override<br>Red Hat Enterprise Linux<br>UEFI Fujitsu Virtual CDROMO 1.00<br>UEFI Fujitsu Virtual CDROMO 1.00<br>UEFI INTEL SSDPEDKE040T7 PHLE7253008F<br>UEFI INTEL SSDPEDKE020T7 PHLE7251001V<br>UEFI INTEL SSDPEDKE020T7 PHLE7251001V<br>Legacy Embedded Network<br>IBA XE Slot BD00 v2391<br>Legacy Hard Drive<br>(Bus BE Dev 00) PCI RAID Adapter<br>Legacy CD ROM<br>Fujitsu Virtual CDROM0 1.00<br>Fujitsu Virtual CDROM1 1.00                                                   | P4POKGN 1<br>2POIGN 1<br>2POIGN 1                                                                                        |                                                    |                     |
| Use the <1> and <4> keys to choose a select a boot option, and the <esc> k</esc>                                                                                                    | boot option<br>(ey to exit                                                                                               | n, the <enter> ke<br/>the Boot Overrid</enter>     | y to<br>e.          |
| (6) CD からブートし、次のように表示されます。<br>以下の例は、Legacy BIOS Mode で起動した際の表示<br>UEFI BIOS Mode 時は、Booting 'linux'と表示されます。<br>boot:<br>Loading umlinuz.                                                                                                    | :です。<br>。(表示されるま                                                                                                    | で 1~2 分程度かかりま                                      | す)                  |
| ※環境によっては、以下の画面(例)で停止する場合が<br>その際は、次画面に移行するまでお待ちください。                                                                                                    | ぶあります。                                                                                                    |                                                    |                     |
| <pre>[ x. xxxxxx] scsi 0:0:0:x alua: rtpg faile<br/>[ x. xxxxxx] scsi 0:0:0:x alua: rtpg sense<br/>[ x. xxxxxx] scsi 0:0:0:x alua: not attach<br/>[ x. xxxxxx] scsi 0:0:0:x alua: not attach<br/>[ x. xxxxxx] scsi 0:0:0:x Attached scsi ge<br/>[ x. xxxxxx] crc_t10dif_pclmul:Unknown sym<br/>[ x. xxxxxx] crc_t10dif: Unknown symbol cr<br/>[ x. xxxxxx] sr 0:0:0:x: [sr0] scsi-1 driv<br/>[ x. xxxxxx] cdrom: Uniform CD-ROM driver<br/>[ x. xxxxxx] sr 0:0:0:x: [sr1] scsi-1 driv</pre> | ed with xxxxx<br>e code 05/20/0<br>ned<br>eneric sg5 typ<br>mbol crc_t10d<br>rc_t10dif_gene<br>ve<br>Revision: 3.2<br>ve | xx<br>00<br>if_generic(err O)<br>eric(err O)<br>20 |                     |

(7) ファームウェアのアップデートツールが自動で起動して搭載されているカード一覧が表示されます。

| <pre>**** Current Firmware Version **** HBA xx: OCe14102-U SN: FCxxxxxxx FW: 11. x. xxx. xx HBA xx: OCe14102-U SN: FCxxxxxxx FW: 11. x. xxx. xx HBA xx: OCe14102-NX SN: FCxxxxxxx FW: 11. x. xxx. xx HBA xx: OCe14102-NX SN: FCxxxxxxx FW: 11. x. xxx. xx</pre> |
|----------------------------------------------------------------------------------------------------|
| <pre>**** Select Card type **** 1. MC*0JCEL* (2x 10Gb CNA : 0Ce14102-U) 2. MC*0JXEN* (2x 10Gb LAN : 0Ce14102-NX) 3. Cancel Firmware update Input Card Type (1-3)</pre>                                                                                          |

※搭載カードが多く、カード情報が画面から消えてしまった場合は、[shift] + [PageUp] キーで画面をバックスクロールすると表示されます。バックスクロールした画面は、[shift] + [PageDown] キーでスクロールできます。

(8)対象カードのファームウェア版数を確認し作業チェックシートに記入します。

※搭載されているカード一覧が表示されますので、下表の情報を確認します。

## [表示内容]カード 搭載一覧情報

| 項 | 情報      | 内容                                                                                                    |
|---|---------|----------------------------------------------------------------------------------------------------|
| 1 | HBA No. | HBA 番号                                                                                                    |
| 2 | HBA 種別  | カードの種別<br>- OCe14102-U : Converged Network Adapter (10Gbps)<br>- OCe14102-NX : Dual Port LAN Card (10GBASE)<br>- OCe14102B-NT : Dual Port LAN Card (10GBASE-T) |
| 3 | SN      | 注:設定により取入 10 個衣示されます。<br>カードの S/N(シリアル番号)                                                                                                    |
| 4 | FW      | カードの Firmware 版数                                                                                                    |

[MC\*0JCEL\*, MC\*0JXEN\*の場合]

| **** Current Firmware Version **** |                                |                    |  |  |  |  |  |
|------------------------------------|--------------------------------|--------------------|--|--|--|--|--|
| HBA_xx: 0Ce14102-U _SN:            | ECxxxxxxxx FW: 11. x. xxx. xxx | (                  |  |  |  |  |  |
| HBA xx: OCe14102-NX SN:            | FCxxxxxxxx FW: 11. x. xxx. xxx |                    |  |  |  |  |  |
|                                    |                                |                    |  |  |  |  |  |
| 1.HBA No. 2.HB                     | BA 種別 3.S/N(シリアル番号             | ·)   4.Firmware 版数 |  |  |  |  |  |
|                                    |                                |                    |  |  |  |  |  |

# [MC\*0JXEM\*の場合]

| ****<br>HBA x | HBA xx <u>OCe14102B-NT</u> SN: FCxxxxxxx FW: 10.6.193.1501 |          |                                       |                |  |  |  |
|---------------|------------------------------------------------------------|----------|---------------------------------------|----------------|--|--|--|
|               | 1.HBA No.                                                  | 2.HBA 種別 | 3. S/N(シリアル番号)                        | 4. Firmware 版数 |  |  |  |
|               |                                                            |          | , , , , , , , , , , , , , , , , , , , |                |  |  |  |

【重要】ファームウェアアップデート対象カードの情報をメモに控えてください。

#### 7. 対象カードのファームウェア版数アップデートと確認

(1) アップデートする「Card Type」を選択します。

[MC\*0JCEL\*の場合] (2 x10Gb cna 0Ce14102-U)の「1」を入力し<Enter>キーを押します。

[MC\*0JXEN\*の場合] (2 x10Gb LAN 0Ce14102-NX)の「2」を入力し<Enter>キーを押します。

[MC\*0JXEM\*の場合] (2 x10GBASE-T 0Ce14102B-NT)の「2」を入力し<Enter>キーを押します。

[MC\*0JCEL\*, MC\*0JXEN\*の場合]

| **** Current Firmware Version **** |                |                    |  |  |  |  |
|------------------------------------|----------------|--------------------|--|--|--|--|
| HBA xx: OCe14102-U S               | SN: FCxxxxxxxx | FW: 11. x. xxx. xx |  |  |  |  |
| HBA xx: OCe14102-U S               | SN: FCxxxxxxxx | FW: 11. x. xxx. xx |  |  |  |  |
| HBA xx: OCe14102-NX S              | SN: FCxxxxxxxx | FW: 11. x. xxx. xx |  |  |  |  |
| HBA xx: OCe14102-NX S              | SN: FCxxxxxxxx | FW: 11. x. xxx. xx |  |  |  |  |
|                                    |                |                    |  |  |  |  |
| **** Select Card type ****         |                |                    |  |  |  |  |
| 1. MC*0JCEL* (2x 10                | OGb CNA : OCe  | 14102–U )          |  |  |  |  |
| 2. MC*0JXEN* (2x 10)               | )Gb LAN : OCe  | 14102-NX)          |  |  |  |  |
| 3. Cancel Firmware update          |                |                    |  |  |  |  |
| Input Card Type (1-3)              |                |                    |  |  |  |  |

[MC\*0JXEM\*の場合]

Starting Firmware update tool…
\*\*\*\* Current Firmware Version \*\*\*\*
HBA xx: OCe14102B-NT SN: FCxxxxxxx FW: 10.6.193.1501
\*\*\*\* Select Card type \*\*\*\*
1. MC\*0JCE9\* (1x 40Gb CNA : OCe14401B-UX)
2. MC\*0JXE7\* (2x 10GBASE-T : OCe14102B-NT)
3. Cancel Firmware update
Input Card Type (1-3)

注:操作手順を誤って実装されていないカードを選択した場合は、以下のメッセージが表示されます。 The target card is not installed

その場合は、コマンドプロンプト上で以下のシェルを実行し、再度、7 章-(7)から実行してください。 [MC\*0JCEL\*, MC\*0JXEN\*の場合] # sh /FWup/fwupC3.sh [MC\*0JXEM\*の場合] # sh /FWup/fwupT3.sh (最初の文字入力後 Tab キーで置換可能) (2) アップデートする Firmware Version の Number を選択し<Enter>キーを押します。 アップデートが開始されます。

| **** Current Firmware Version ****HBA xx: OCe14102-USN: FCxxxxxxxHBA xx: OCe14102-USN: FCxxxxxxxHBA xx: OCe14102-NXSN: FCxxxxxxxxHBA xx: OCe14102-NXSN: FCxxxxxxxxHBA xx: OCe14102-NXSN: FCxxxxxxx | FW: 11. x. xxx. xx<br>FW: 11. x. xxx. xx<br>FW: 11. x. xxx. xx<br>FW: 11. x. xxx. xx<br>FW: 11. x. xxx. xx |  |  |  |  |
|----------------------------------------------------------------------------------------------------|----------------------------------------------------------------------------------------------------|--|--|--|--|
| <pre>*****Select Firmware Version ***** 1. Update Firmware = 11.2.1194.23 2. Update Firmware = 11.2.1194.36 3. Update Firmware = 12.0.1178.0 4. Cancel Firmware Update</pre>                       |                                                                                                    |  |  |  |  |
| Input Number (1-4)                                                                                                    |                                                                                                    |  |  |  |  |

1ポート分のアップデートが終わる毎に以下のメッセージが表示されます。

Download successfully completed. Please reboot the system to activate new firmware

Command completed, No Error

※以下のメッセージが表示される場合がありますが、ファームアップ作業に影響はありません。

Unqualified SFP+ detected on O from FINISAR CORP. Port no: FTLX8571D3BCL

異なるファームウェアが存在した場合、ファームウェア選択の画面が再度表示される場合があります。 7章(2)で選択したファームウェア版数を再度選択してください。

| **** Current Firmware Version ****                                                                                                    |                    |  |  |  |  |
|----------------------------------------------------------------------------------------------------|--------------------|--|--|--|--|
| HBA xx: OCe14102-U SN: FCxxxxxxx                                                                                                    | FW: 11. x. xxx. xx |  |  |  |  |
| HBA xx: OCe14102-U SN: FCxxxxxxx                                                                                                    | FW: 11.x.xxx.xx    |  |  |  |  |
| HBA xx: OCe14102-NX SN: FCxxxxxxx                                                                                                    | FW: 11. x. xxx. xx |  |  |  |  |
| HBA xx: OCe14102-NX SN: FCxxxxxxx                                                                                                    | FW: 11. x. xxx. xx |  |  |  |  |
|                                                                                                    |                    |  |  |  |  |
| <pre>****Select Firmware Version ***** 1. Update Firmware = 11.2.1194.23 2. Update Firmware = 11.2.1194.36 3. Update Firmware = 12.0.1178.0 4. Cancel Firmware Update</pre> |                    |  |  |  |  |
| Input Number (1-4)                                                                                                    |                    |  |  |  |  |

(3)「Please any key for System reboot」で表示が止まったら<Enter>キーを押してパーティションを再起動します。

Finished Firmware update!! Please any key for System reboot

(4)パーティション再起動後、ファームウェアが正しくアップデートされているか確認します。 →6章(6)~(7)を実施します。

※本製品をサーバに搭載し、Legacy モードで起動すると、対象カード上のコントローラファームウェアの 版数相違により、POST 中に下記の POST エラーメッセージが表示されますが、本エラーによる機能への影 響はありません。また、本エラーメッセージは System Event Log(SEL)に記録されません。

[対象カード]

・コンバージド・ネットワーク・アダプタ(10Gbps): OCe14102-U
 ・Dual LAN カード(10GBASE/10GBASE-T): OCe14102-NX / OCe14102-NT

POST Error : Controller BIOS version mismatch Controller #0 Version : v11.x.xxx.xx (←コントローラのファームウェア版数が表示されます) Controller #1 Version : v11.y.yyy.yy (←コントローラのファームウェア版数が表示されます) Please update all OneConnect controllers to the same firmware version

(5)全ての確認が終了したら、パーティションの電源を切断します。

「3. Cancel Firmware update」 を選択し<Enter>キーを押します。次にコマンドプロンプト上で「shutdown -h now」を入力し<Enter>キーを押します。

\*\*\*\* Current Firmware Version \*\*\*\*
HBA xx: OCe14102-U SN: FCxxxxxxx FW: 11.x.xxx.xx
HBA xx: OCe14102-U SN: FCxxxxxxx FW: 11.x.xxx.xx
HBA xx: OCe14102-NX SN: FCxxxxxxx FW: 11.x.xxx.xx
HBA xx: OCe14102-NX SN: FCxxxxxx FW: 11.x.xxx.xx
\*\*\*\*\* Select Card type \*\*\*\*
1. MC\*0JCEL\* (2x 10Gb CNA : OCe14102-U )
2. MC\*0JXEN\* (2x 10Gb LAN : OCe14102-U )
3. Cancel Firmware update
Input Card Type (1-3)
3
Canceled Firmware update.
[root]# shutdown -h now

(6)アップデートツール(iso イメージ)をリモートストレージから切断します。

以上で作業は終了です。

| デュアルチャネル コンバージドネットワークアダプタ(10Gbps)<br>デュアルチャネル LAN カード(10GBASE)<br>デュアルチャネル LAN カード(10GBASE-T)<br>ファームウェア アップデート手順書<br>(A92344-4622-01 |                       |  |  |
|----------------------------------------------------------------------------------------------------|-----------------------|--|--|
| 発 行 日<br>発行責任                                                                                                    | 2021 年 6 月<br>富士通株式会社 |  |  |

- 本書の内容は、改善のため事前連絡なしに変更することがあります。
- ●本書に記載されたデータの使用に起因する、第三者の特許権およびその他の権利の侵害については、当 社はその責を負いません。
- 無断転載を禁じます。